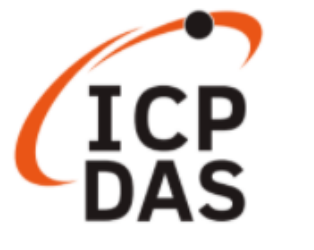

# KIT-ACS-20W-MRTU-01 (ACS-20W-MRTU Demo Kit) User Manual

Version: 1.0, 2021.3.08

ICP DAS Co., Ltd.

# <u>Content</u>

| 1. | KIT-ACS-20W-MRTU-01 System Architecture                                                                        | . 3                                                                    |
|----|----------------------------------------------------------------------------------------------------|------------------------------------------------------------------------|
| 2. | System Wire Connection.2.1. KIT-ACS-20W-MRTU-01 System Wire Connection Diagra2.2. Power Supply Wire Connection | <b>. 4</b><br>m4<br>. 4<br>. 5<br>. 5                                  |
| 3. | <ul> <li>HMIWorks Software Design</li></ul>                                                                    | . 6<br>6<br>7<br>8<br>9<br>9<br>10<br>11<br>11<br>12<br>12<br>13<br>13 |
| 4. | Reference Materials                                                                                            | <b>14</b><br>14<br>14<br>14<br>14                                      |
| 5. | Appendix. Revision History                                                                                     | 15                                                                     |

# **Important Information**

#### Warranty

All products manufactured by ICP DAS are under warranty regarding defective materials for a period of one year, beginning from the date of delivery to the original purchaser.

### Warning

ICP DAS assumes no liability for any damage resulting from the use of this product.ICP DAS reserves the right to change this manual at any time without notice. The information furnished by ICP DAS is believed to be accurate and reliable. However, no responsibility is assumed by ICP DAS for its use, not for any infringements of patents or other rights of third parties resulting from its use.

## Copyright

Copyright@2021 by ICP DAS Co., Ltd. All rights are reserved.

#### Trademark

Names are used for identification purpose only and may be registered trademarks of their respective companies.

### Contact us

If you encounter any problems while operating this device, feel free to contact us via mail at: <a href="mailto:service@icpdas.com">service@icpdas.com</a>.

## 1. KIT-ACS-20W-MRTU-01 System Architecture

KIT-ACS-20W-MRTU-01 demo kit is composed of an ACS-20W-MRTU, a TouchPAD TPD-433F-H, an electromagnetic lock, an indicator light and a power supply. When performing the IR sensing on the ACS-20W-MRTU, the module will actively turn on its built-in relay to open the electromagnetic lock and turn on the indicator light, and meanwhile record the time stamps (current induction time and historical induction time) for reading by TPD-433F-H.

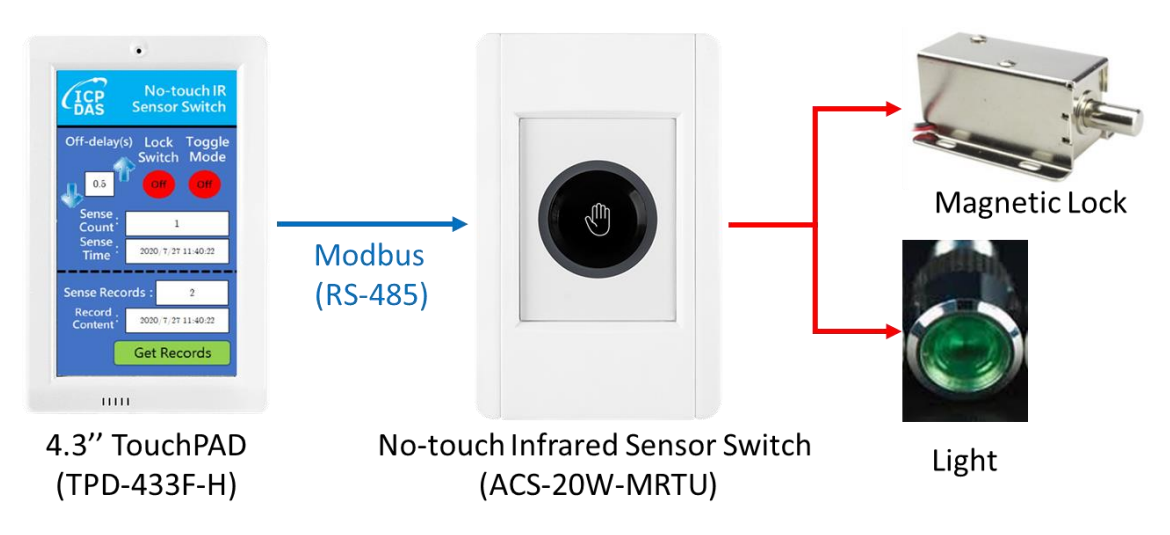

Figure 1-1: KIT-ACS-20W-MRTU-01 System Architecture

## 2. System Wire Connection

## 2.1. KIT-ACS-20W-MRTU-01 System Wire Connection Diagram

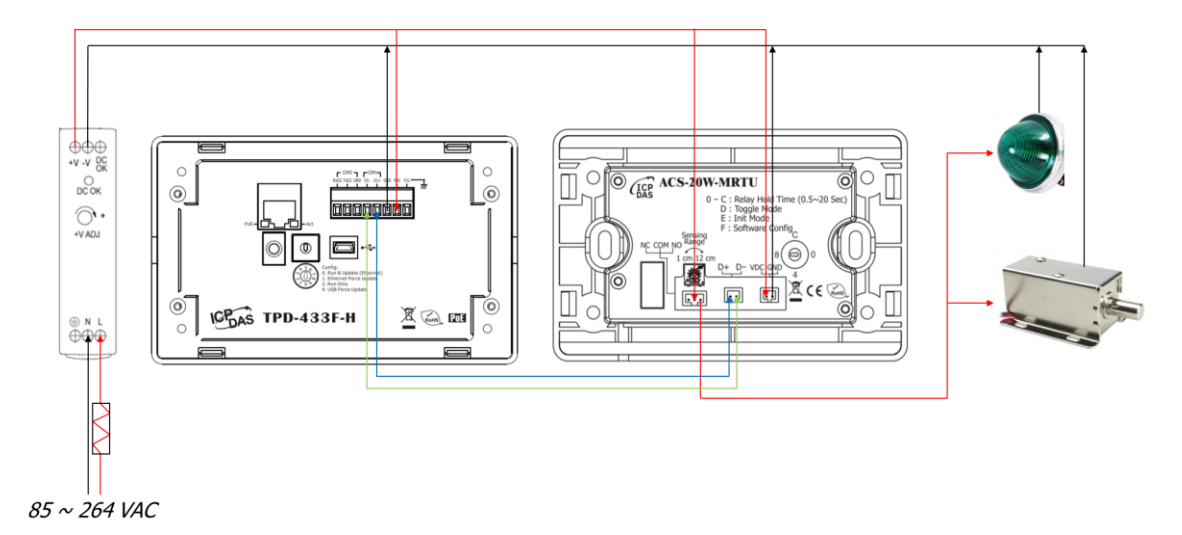

Figure 2-1: KIT-ACS-20W-MRTU-01 wire connection diagram

## 2.2. Power Supply Wire Connection

Wire connection of the power supply (MDR-20-24) is depicted in the following figure.

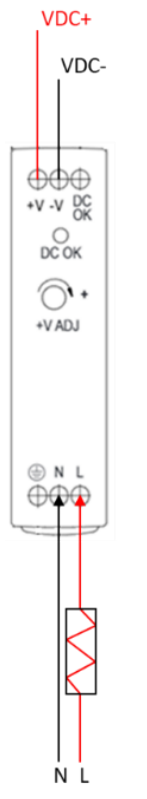

Figure 2-2: Power supply wire connection

## 2.3. TouchPAD Wire Connection

Wire connection of the TouchPAD (TPD-433F-H) is depicted in the following figure.

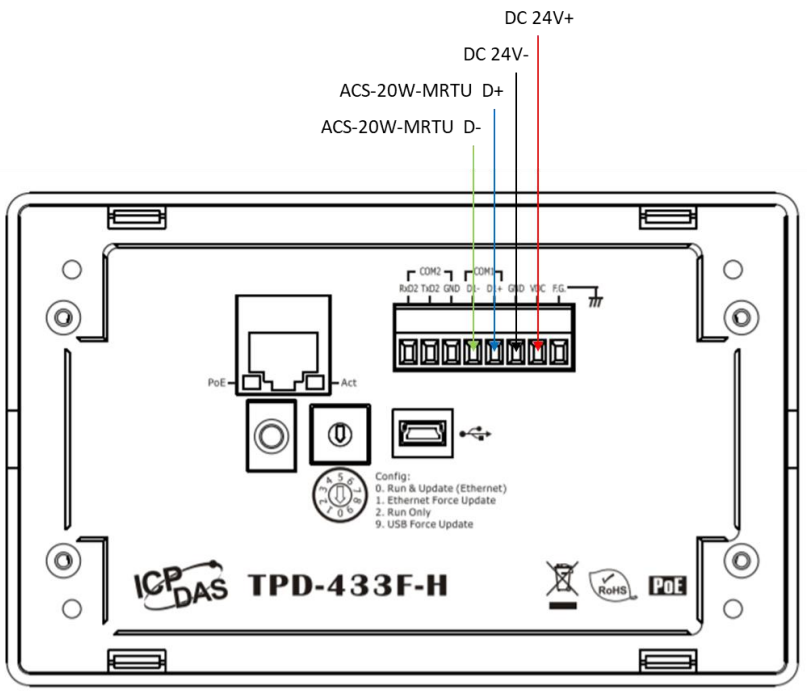

Figure 2-3:TPD-433F-H Circuit diagram

# 2.4. ACS-20W-MRTU Wire Connection

Wire connection of the ACS-20W-MRTU is depicted in the following figure.

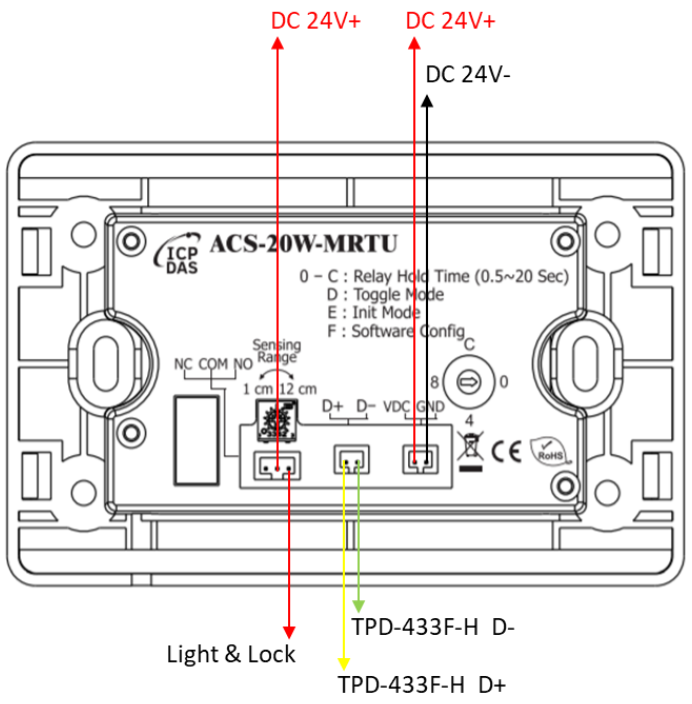

Figure 2-4: ACS-20W-MRTU circuit diagram

## 3. HMIWorks Software Design

HMIWorks is the IDE software of the user interface for the TPD-433F-H. A download link of the HMIWorks demo project for KIT-ACS-20W-MRTU-01 is provided in chapter 4.

## 3.1. KIT-ACS-20W-MRTU-01 TouchPAD UI function

#### 3.1.1. User Interface of System Language Selection

The language selection interface (Figure 3-1) provides Chinese and English options, allowing users to select the desired system display language function.

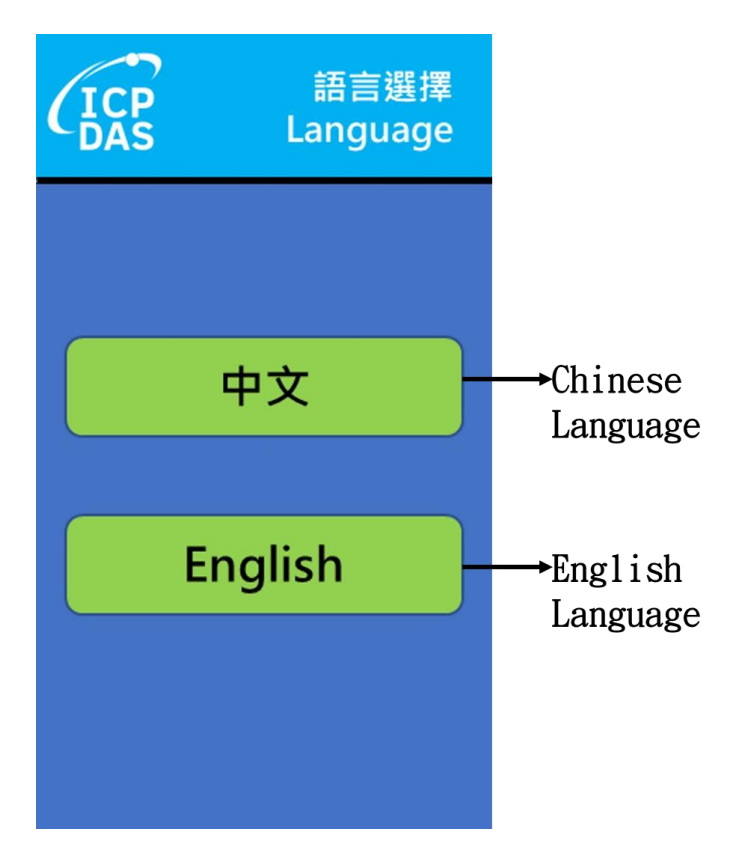

Figure 3-1: Language selection interface

#### 3.1.2. System Main Interface

The system main interface (Figure 3-2) provides function demonstration on the ACS-20W-MRTU. The system main interface reads and writes settings of the ACS-20W-MRTU through Modbus RTU protocol (RS-485), including off-delay(s)(i.e. relay hold time), locked switch, toggle mode, current number of sensing, current sensing time, number of historical sensing time records, read historical records and display/clear historical records. RTC time of ACS-20W-MRTU can be modified by clicking the ICP DAS icon on the upper left corner(Figure 3-2) to open the RTC setting interface (Figure 3-3).

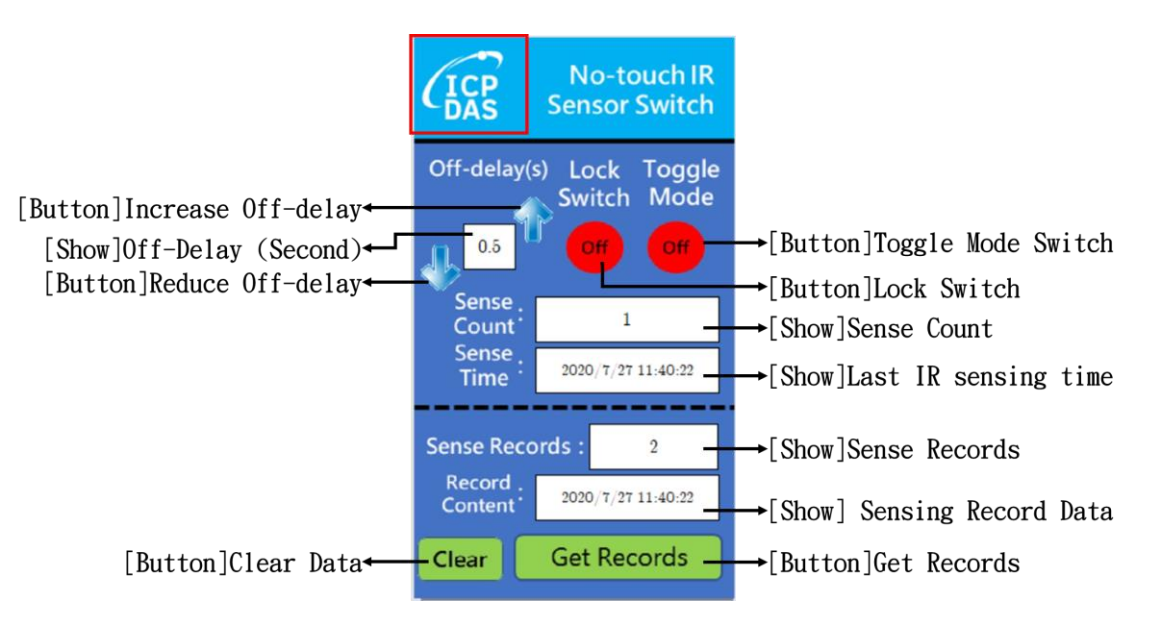

Figure 3-2: Function descriptions of Main Interface

#### 3.1.3. RTC setting UI

The RTC setting UI (Figure 3-3) provides the function to modify the RTC time in the ACS-20W-MRTU.

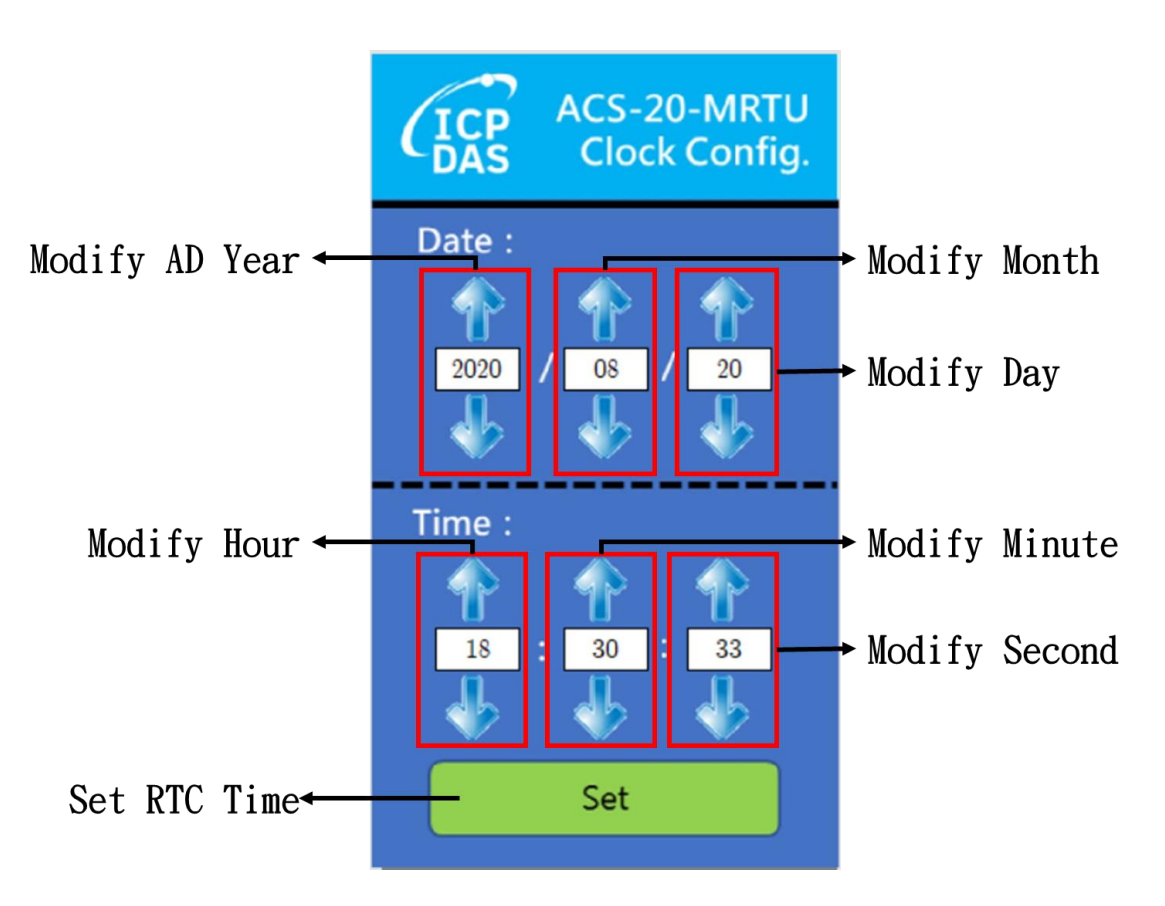

Figure 3-3: Setting UI of RTC Time

## 3.2. TPD-433F-H Program Flow Introduction

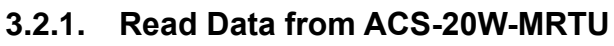

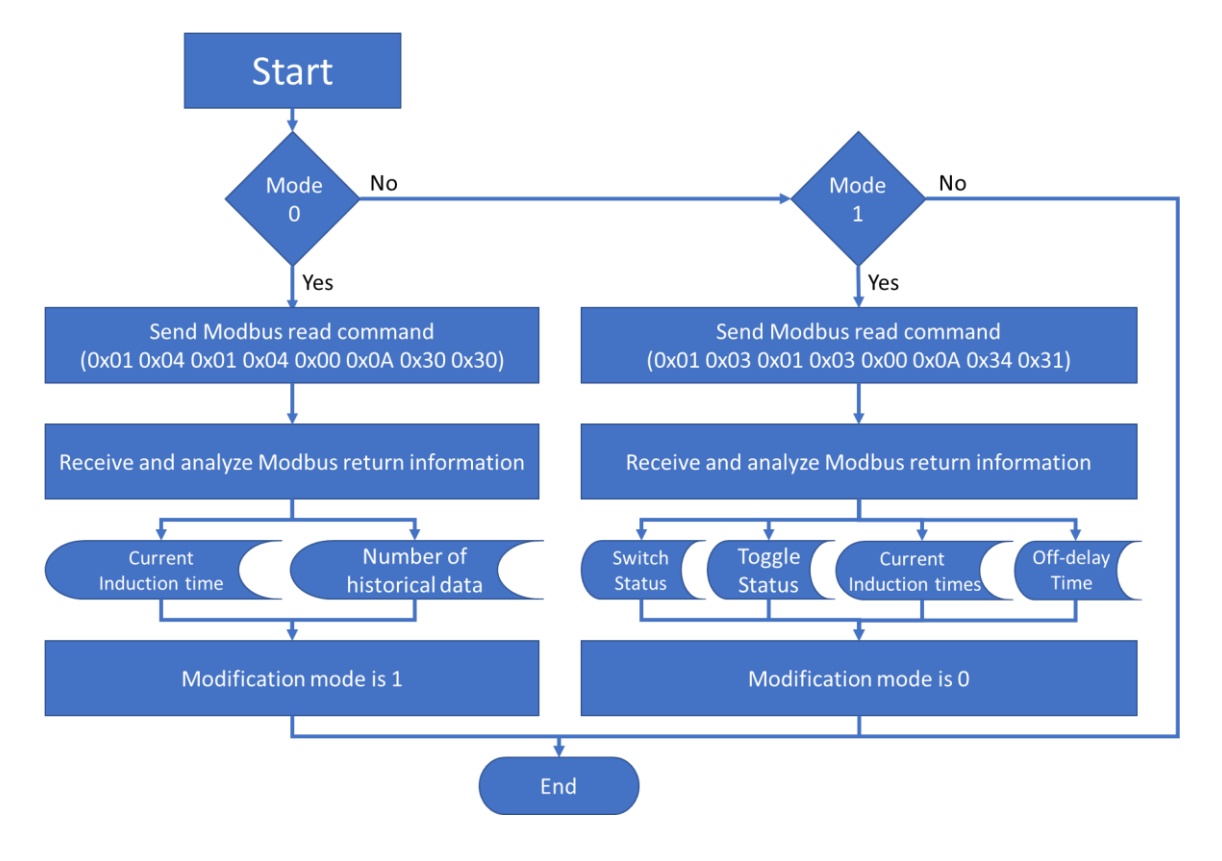

Figure 3-4: Flow char of reading data from ACS-20W-MRTU

#### 3.2.2. Data Display of Main UI

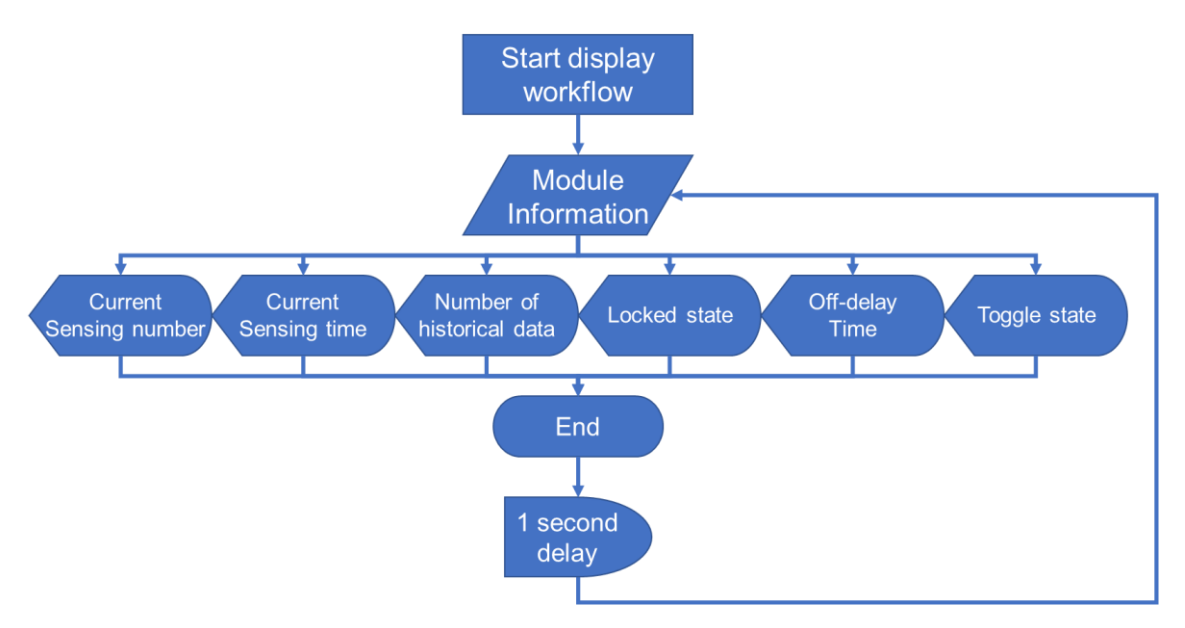

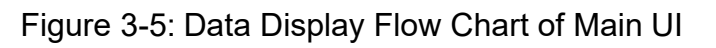

#### 3.2.3. Increase Off-delay Button

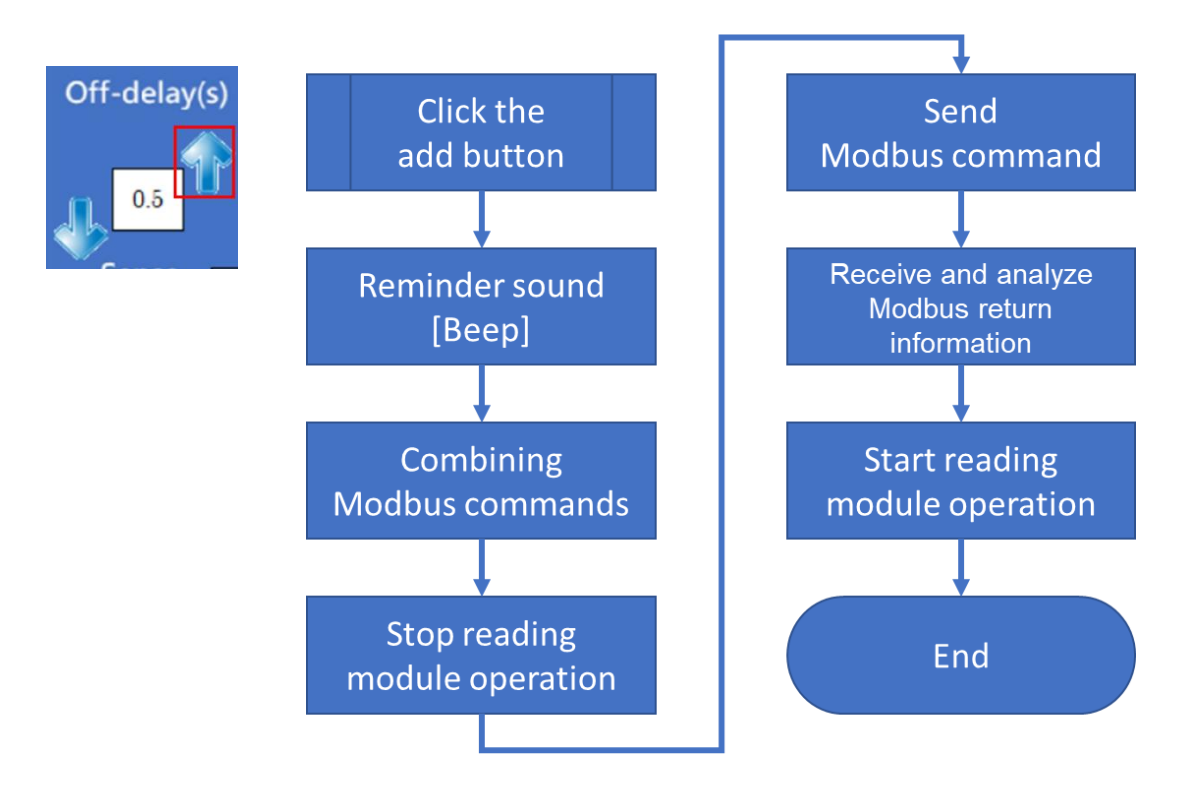

Figure 3-6: Flow chart of increasing Off-delay

### 3.2.4. Reduce Off-delay Button

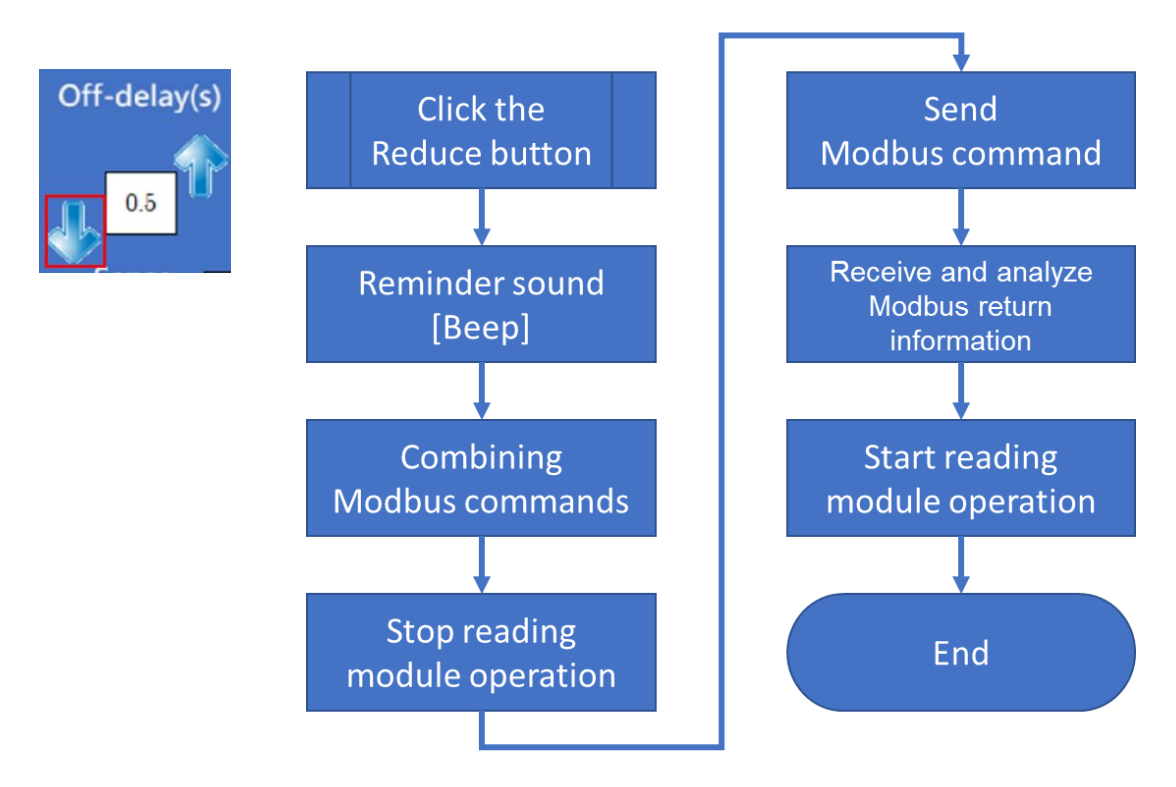

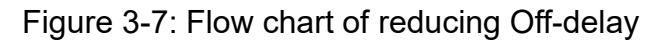

#### 3.2.5. Lock Switch Button

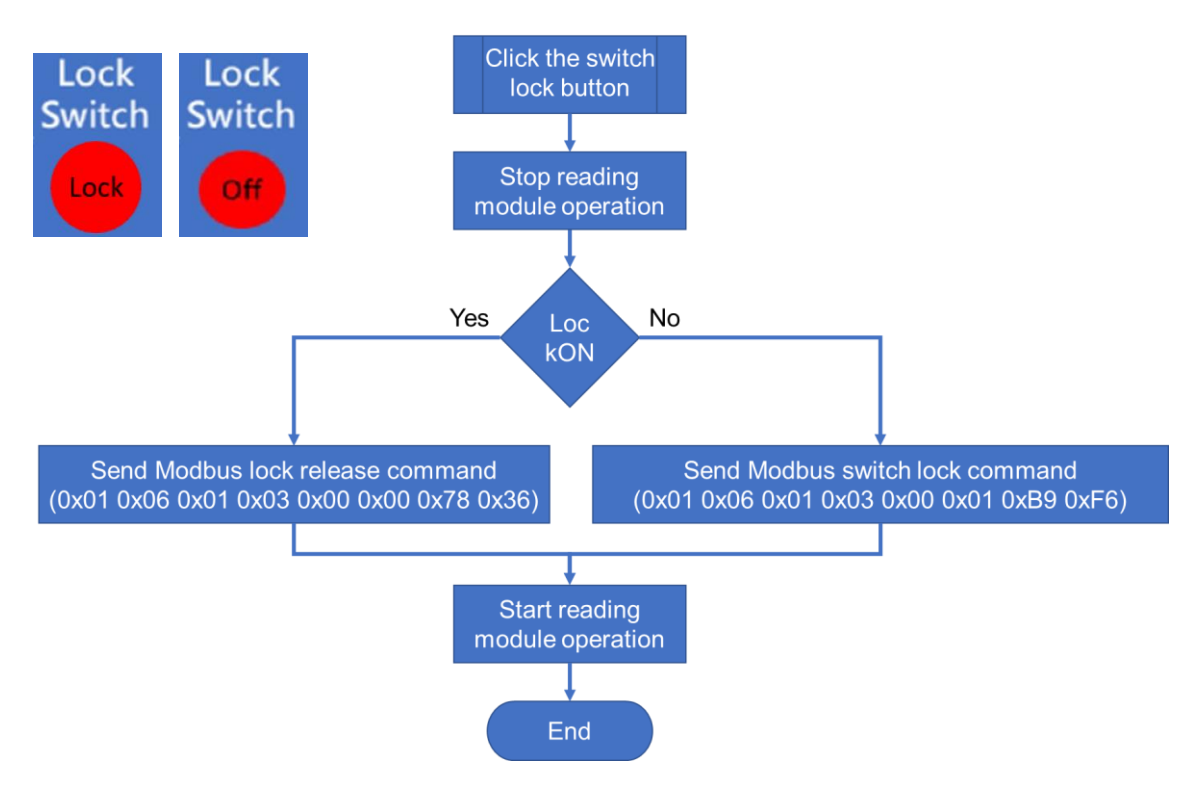

Figure 3-8: Flow chart of lock switch button function.

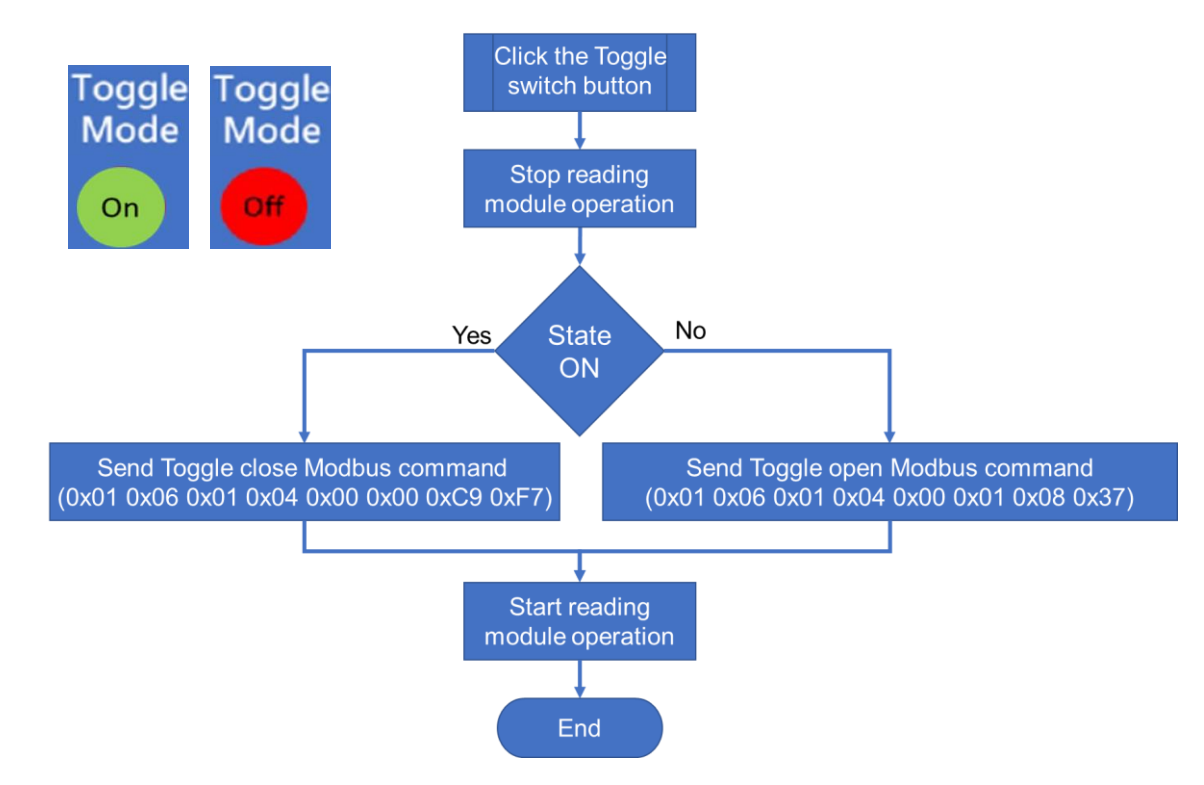

#### 3.2.6. Toggle Mode Button

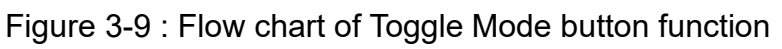

#### 3.2.7. Read Stored Sensing Records Button

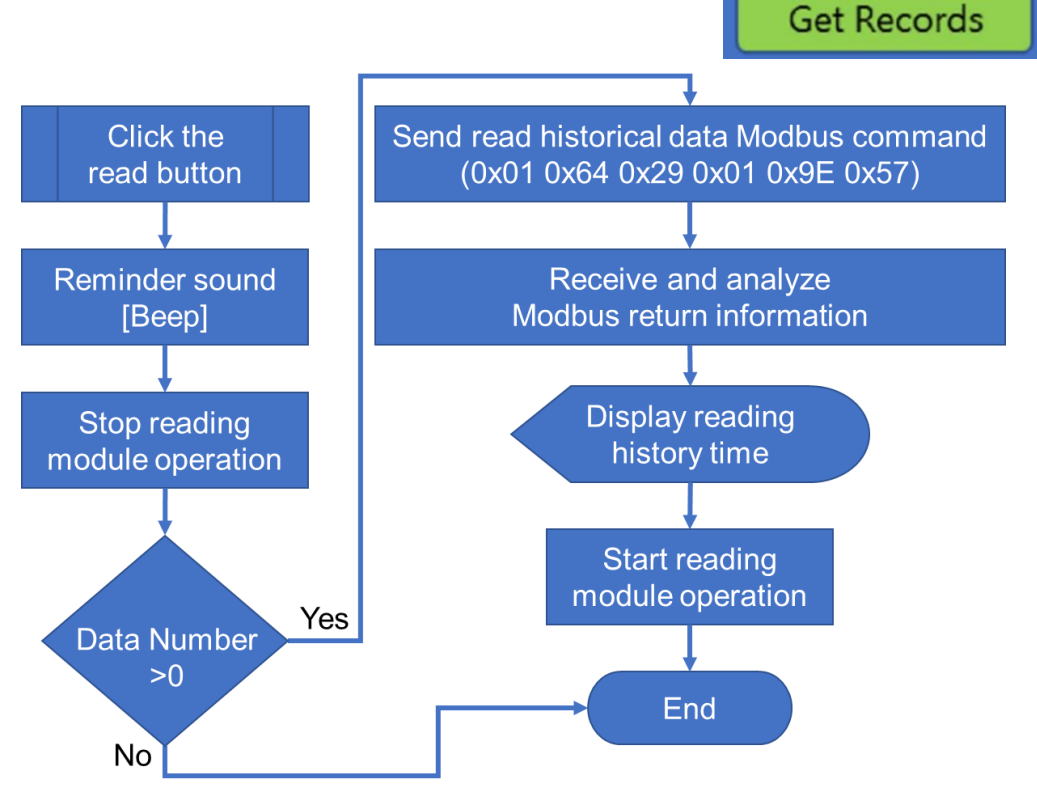

Figure 3-10: Flow chart of reading stored records.

#### 3.2.8. Clear Stored Sensing Records Button

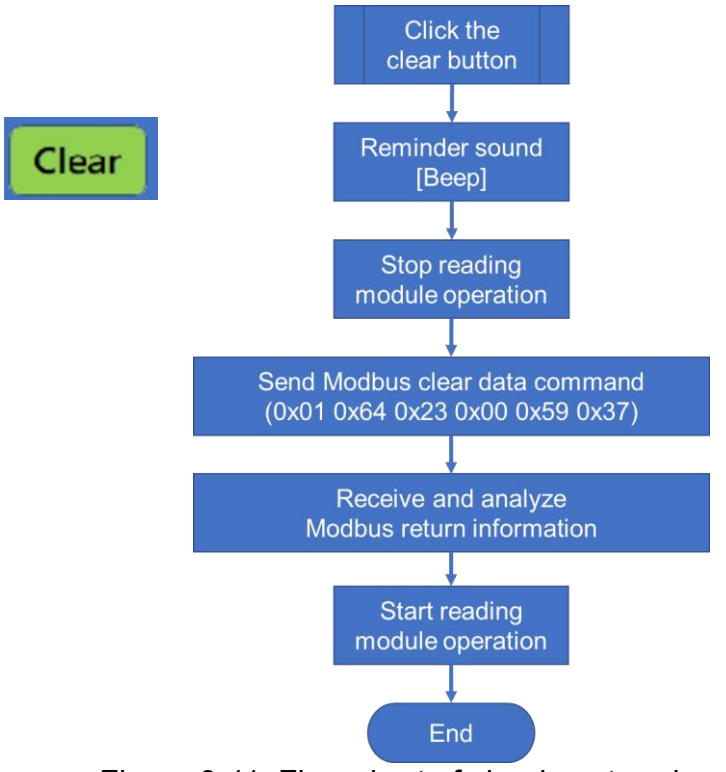

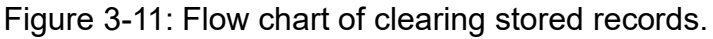

#### 3.2.9. Increase/Decrease RTC DateTime Buttons

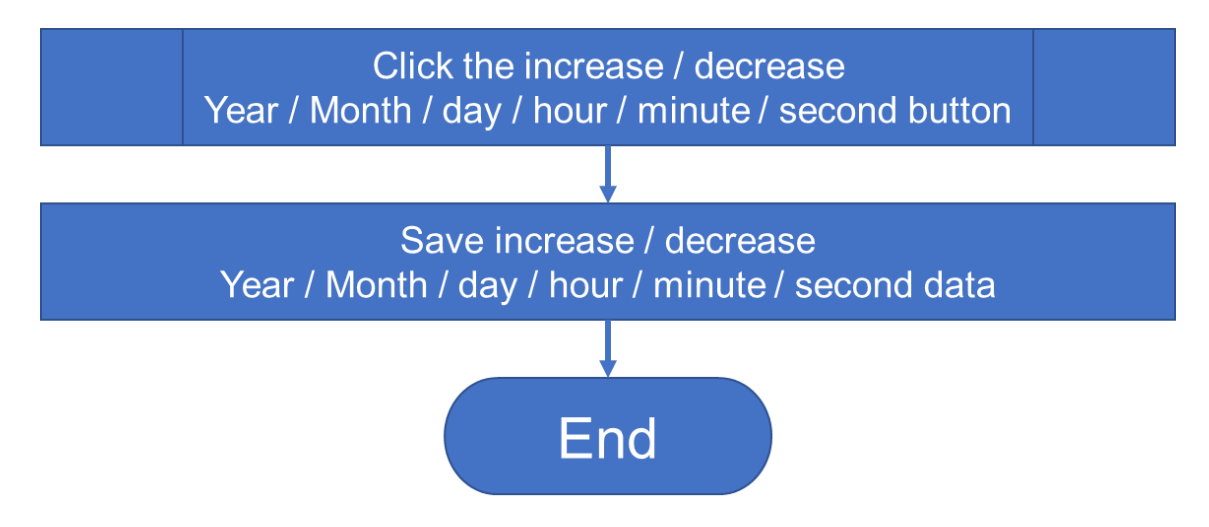

Figure 3-12: Flow chart of increase/decrease date time buttons

## 3.2.10. RTC Date Time Setting

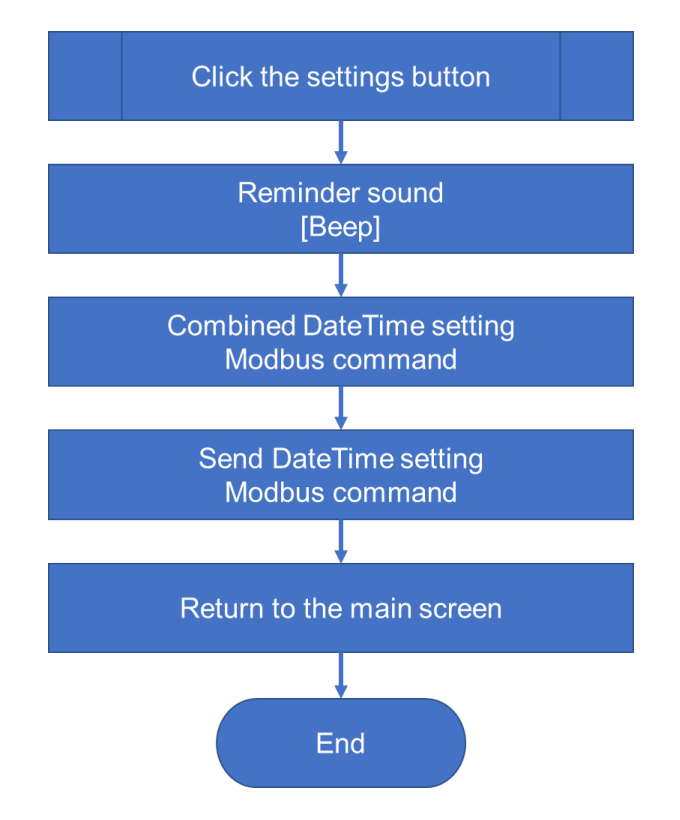

Figure 3-13: RTC date time setting flow chart

## 4. Reference Materials

#### 4.1. 4.3"TouchPAD Device

■ TPD-433F-H : <u>Device Information</u>

## 4.2. Non-touch IR Sensor Switch Device

- ACS-20B-MRTU : <u>Device Information</u>
- ACS-20W-MRTU : <u>Device Information</u>

## 4.3. KIT-ACS-20W-MRTU-01 HMIWorks Demo

■ Demo Project : <u>Download Project</u>

### 4.4. HMIWorks Software :

■ HMIWorks : <u>Product link</u>

## 5. Appendix. Revision History

This chapter provides revision history information to this document.

| Version | Date      | Description of changes     |
|---------|-----------|----------------------------|
| 1.0     | 2021-3-08 | The First Release Revision |

✓ Table A-1: Revision History